## 12. Magyarországi geoládák megjelenítése

Ebben a feladatban a HTTP://GEOCACHING.HU/ oldalról töltöttem le egy állományt, amely szerte a Kárpát-medencéből kb. 4000 geoládáról tartalmaz adatokat. Az adatok Excelben való előkészítése után, importáljuk be QGIS-be, válogassuk ki csak a mai Magyarország területén található ládákat és csoportosítsuk őket típusuk szerint!

| Scorpions - Tease Me Pl × 8 bme qgis                                                 | D ► Scorpions - Tease Me Pl × 💈 bme qgis - Google Search × 💠 geocaching.hu × + |                                                                     |                              |                                  |                                   |                                                                    |                           |                                                       |                                                          |                                        |                                                          |                                                       |  |    |   |     | . 0  | x    |                    |    |
|--------------------------------------------------------------------------------------|--------------------------------------------------------------------------------|---------------------------------------------------------------------|------------------------------|----------------------------------|-----------------------------------|--------------------------------------------------------------------|---------------------------|-------------------------------------------------------|----------------------------------------------------------|----------------------------------------|----------------------------------------------------------|-------------------------------------------------------|--|----|---|-----|------|------|--------------------|----|
| eccaching.hu/caches.geo                                                              |                                                                                |                                                                     |                              |                                  |                                   |                                                                    |                           |                                                       | $\nabla$                                                 | C 8                                    | - bme o                                                  | qgis                                                  |  | ٩  | ☆ | ê   | ÷    | ⋒    | - 19               | ≡  |
| 🔀 2014/11/06 09:19:08 + 0 👔 Facebook 🛃 Budapest időjárás - Id 🚺 Angol-Magyar szótár, |                                                                                |                                                                     |                              |                                  |                                   |                                                                    |                           |                                                       |                                                          |                                        |                                                          |                                                       |  |    |   |     |      |      |                    |    |
|                                                                                      |                                                                                | geo<br>+ geo<br>térkép                                              | OC<br>oládá<br>De láda       | A Ma<br>A Ma<br>k ~  <br>tábláza | gyar Ge<br>+ megte<br>t, keresés  | ng.h                                                               | haszr<br>+ fe             | ú Egyesület hi<br>elhasználók –<br>– Leírások         | ivatalos lapja<br>-   + poi ~                            | fóru                                   | m   belép<br>eresés                                      | • FAQ<br>sés   english                                |  |    |   |     |      |      |                    | E  |
|                                                                                      | Magyar<br>Az oszloj<br>alaphely<br>kitöltésé                                   | geoládák táblá<br>pok a fejlécekre l<br>zet, ismételt katti<br>vel. | ázata<br>kattinte<br>intássa | va <b>ren</b><br>il megf<br>Lapo | dezhete<br>ordíthate<br>zás: elő: | ő <b>k</b> (nevek sze<br>ó). A lista sokf<br>ző   <b>1</b>   2   3 | rint n<br>éle s:<br>4   5 | övekvő, a több<br>zempont szerin<br>5   6   7   8   9 | oi szám szerir<br>It <b>szűkíthető</b><br>  10   11   12 | nt csökk<br>i az old<br>Össz<br>2   13 | tenő sorre<br>al alján le<br>tesen: <b>39</b><br>14   15 | end az<br>evő mezők<br>906 db geoláda.<br>  következő |  |    |   |     |      |      |                    |    |
|                                                                                      | <u>Száma</u>                                                                   | Neve                                                                | т Ме                         | gie- !                           | <u>₩</u> Úth                      | Menve/orszán                                                       | Mag                       | Felhasználó                                           | ± 2 : 1                                                  | Első                                   | <u>Utolsó</u> 1                                          | Táv. com Fény-                                        |  |    |   |     |      |      |                    |    |
|                                                                                      | Kódja<br>3906.                                                                 | A tokaji                                                            | - <u>le</u>                  | <u>nés</u> ]                     | E <u>oun i</u>                    | neqye/ 0152aq                                                      | riaq.                     | 1 2113211310                                          | <u>á k r w</u><br>2 2                                    | <u>log</u><br>2014.                    | 2014.                                                    | km] kép                                               |  |    |   |     |      |      |                    |    |
|                                                                                      | <u>GCtzsi</u>                                                                  | zsinagóga                                                           | H 11                         | .16. 1                           | .5 10                             | B-A-Z                                                              | 98                        | Vqyuri                                                | 1                                                        | 11.16.                                 | 11.19.                                                   | 4                                                     |  |    |   |     |      |      |                    |    |
|                                                                                      | 3905.<br><u>GCmzsi</u>                                                         | A mádi<br>zsinagóga                                                 | H 11                         | )14. 1<br>.16. 1                 | .5 10                             | B-A-Z                                                              | 149                       | Vqyuri                                                | 2                                                        | 2014.                                  | 2014.<br>11.19.                                          | 8                                                     |  |    |   |     |      |      |                    |    |
|                                                                                      | 3904.<br><u>GCrev</u>                                                          | Az Isten háta<br>megett                                             | н 20<br>11                   | )14. 2<br>.15. 2                 | 0<br>0                            | Baranya                                                            | 110                       | RoriZo                                                | 1                                                        | 2014.<br>11.16.                        | 2014.<br>11.16.                                          | 13                                                    |  |    |   |     |      |      |                    |    |
|                                                                                      | 3903.<br>GCPEST                                                                | Contra-<br>Aquincum                                                 | H 20                         | .14. 1                           | .5<br>.5 100                      | Budapest                                                           | 100                       | Liberty                                               | 55 1                                                     | 2014.                                  | 2014.<br>11.20.                                          | 10                                                    |  |    |   |     |      |      |                    |    |
|                                                                                      | 3902.<br>GCPEVE                                                                | Petőfi<br>Dunavecsén                                                | M 20                         | .08. 1                           | 0<br>0 3000                       | Bács-Kiskun                                                        | 140                       | radír89                                               | 9 1                                                      | 2014.<br>11.09.                        | 2014.<br>11.16.                                          | 9                                                     |  |    |   |     |      |      |                    |    |
|                                                                                      | 3901.<br><mark>GCBOK</mark>                                                    | Boldog Özséb-<br>kilátó                                             | v 20<br>11                   | .07. 2                           | 5 5000                            | Pest                                                               | 765                       | MirP                                                  | 29 3                                                     | 2014.<br>11.07.                        | 2014.<br>11.15.                                          | 10                                                    |  |    |   |     |      |      |                    |    |
|                                                                                      | 3900.<br><mark>GCLUMO</mark>                                                   | Molnár Gábor-<br>kilátó a<br>Lugos-tetőn                            | н 20<br>11                   | 014. 2<br>.07. 2                 | .0<br>.0                          | Veszprém                                                           | 410                       | <u>bati.hu</u>                                        | 9                                                        | 2014.<br>11.07.                        | 2014.<br>11.15.                                          | 7                                                     |  |    |   |     |      |      |                    |    |
|                                                                                      | 3899.<br><u>GCBUGY</u>                                                         | Bugyizló                                                            | v 20                         | .06. 2                           | .0<br>.0 500                      | Nógrád                                                             | 390                       | <u>Fürgelábak</u>                                     | 3                                                        | 2014.<br>11.07.                        | 2014.<br>11.16.                                          | 10                                                    |  |    |   |     |      |      |                    |    |
|                                                                                      | 3898.<br>GCZAFO                                                                | Mátyás király<br>kőasztala                                          | v 20                         | 014. 2<br>.06. 2                 | 0<br>0 500                        | Nógrád                                                             | 416                       | <u>Szeleburdi</u><br>család                           | 3                                                        | 2014.                                  | 2014.<br>11.16.                                          | 10                                                    |  |    |   |     |      |      |                    |    |
| geocaching.hu/caches.geo                                                             | 3897.<br>GCViBo                                                                | Villanybohócok                                                      | н 20                         | .05. 2                           | .0 20                             | Pest                                                               | 117                       | *Vica*                                                | 19 1                                                     | 2014.                                  | 2014.<br>11.20.                                          | 7                                                     |  |    |   |     |      |      |                    | -  |
| 📀 🙋 📋 🔮 📑                                                                            |                                                                                |                                                                     |                              |                                  |                                   |                                                                    |                           |                                                       |                                                          |                                        |                                                          |                                                       |  | нu | • | 3 Ū | atil | •) ; | 10:03<br>2014.11.2 | 1. |

## Megoldás, magyarázat

Az első nehézséget az okozza, hogy a CSV-ben letöltött adatsorban a földrajzi koordinátákat két oszlopban tárolja. Fi és Lambda koordináták esetén a fok és perc adatok külön oszlopban jelennek meg. Ezeket vonjuk egybe egy táblázatkezelőben a következő képlet segítségével.

A fokokhoz adjuk hozzá a szögpercek hatvanad részét. Így fokban kapjuk meg az eredményeket.

=\$e2+\$f2/60 =\$g2+\$h2/60

Exportáljunk CSV formátumban, majd nyissuk meg a QGIS-t, adjunk hozzá új szöveges fájlt (**Add Delimited Text layer**). Válasszuk ki a megfelelő a fájlt, állítsuk be a karakterkódolást (Excelből való exportálás esetén windows-1250), és az elválasztó karakter tabulátor (Tab).

Ez az állomány már tartalmaz koordinátákat, az X és Y koordinátákat tartalmazó mezőket kell megadnunk. (A honlapomról letölthető a nyers geocaching oldalról leszedett, valamint importálásra is előkészített állományok.) Az importálásra előkészített állományomban az X koordinátát a field 31 és az Y koordinátát a field 30 oszlop tartalmazza. Vetület WGS84 epsg: 4326. A honlapról letölthető még egy MEGYE.SHP adatsor is. Ennek vetülete HD72/EOV epsg: 23700. Importálás után ezt a képet kell kapnunk.

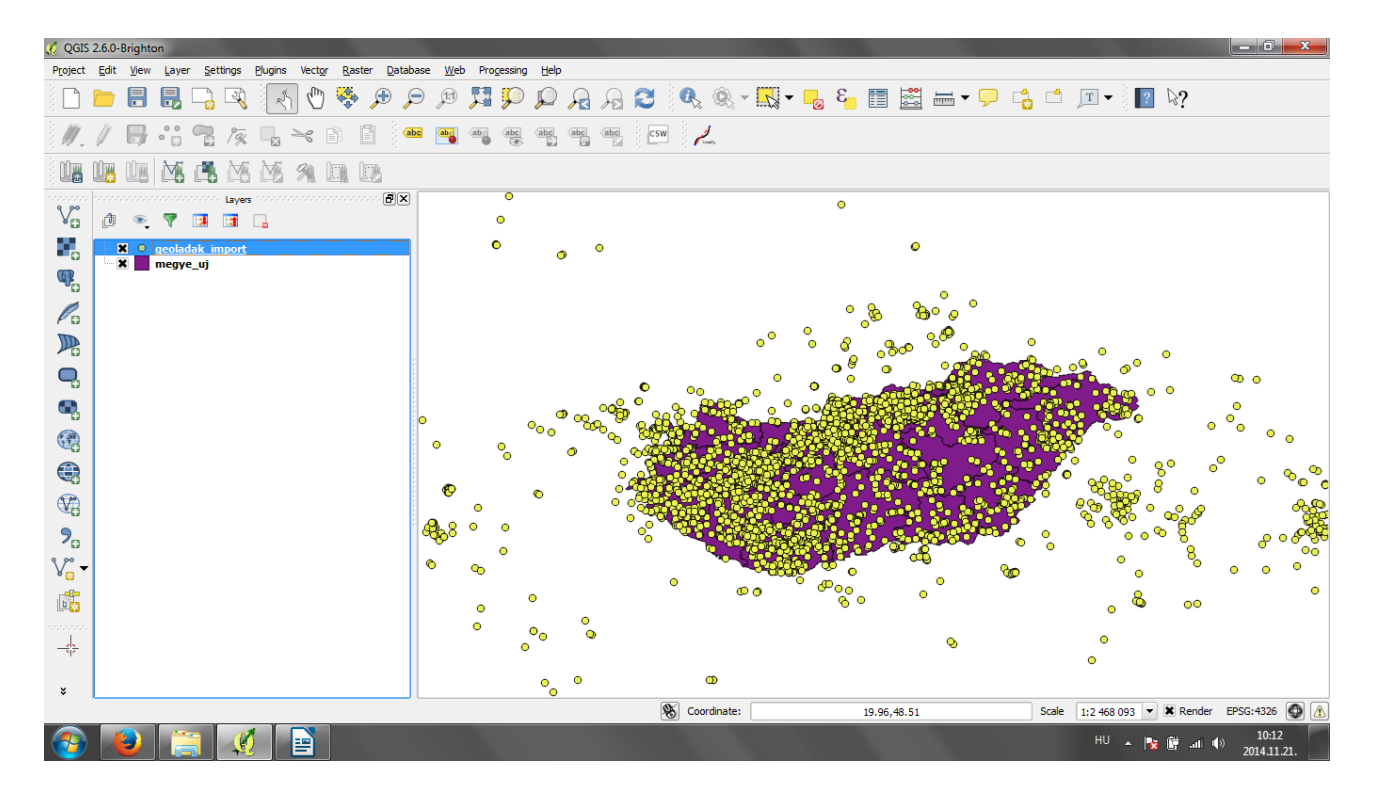

Válogassuk le a magyarországi geoládákat! Használjuk ehhez a **Spatial Query** (Térbeli lekérdezés modult). A párbeszédpanel beállításai: Select source features from GEOLADAK\_IMPORT (Az adatforrás, amely elemeit lekérdezzük), Where the feature INTERSECTS (ahol az elemek keresztezik), Reference features of MEGYE(a megye réteget). Az eredményből (3335 geoláda) készítsünk új réteget. A kijelölteket mentsük el új Shapefile-ba. Jobb klikk a geoládák rétegen, Save as. A mentési formátum legyen ESRI Shape, ezen kívül ikszeljük be a Save only selected features (Csak a kijelölt elemek mentése), és az Add saved file to map (a mentett fájl hozzáadása térképhez.)

Ha a térképünk elnyúlt, hozzuk Egységes Országos vetületbe. Project, Project Properties, CRS fülön válasszuk a HD72/EOV-t.

Csoportosítsuk a ládákat típusuk szerint. Ezt az geoládák Layer properties, Style fülön a Categorized ábrázolásnál állíthatjuk be. A kategorizálásra kiválasztott oszlop a típus. A Classify gombbal automatikusan besorolja a ládákat.

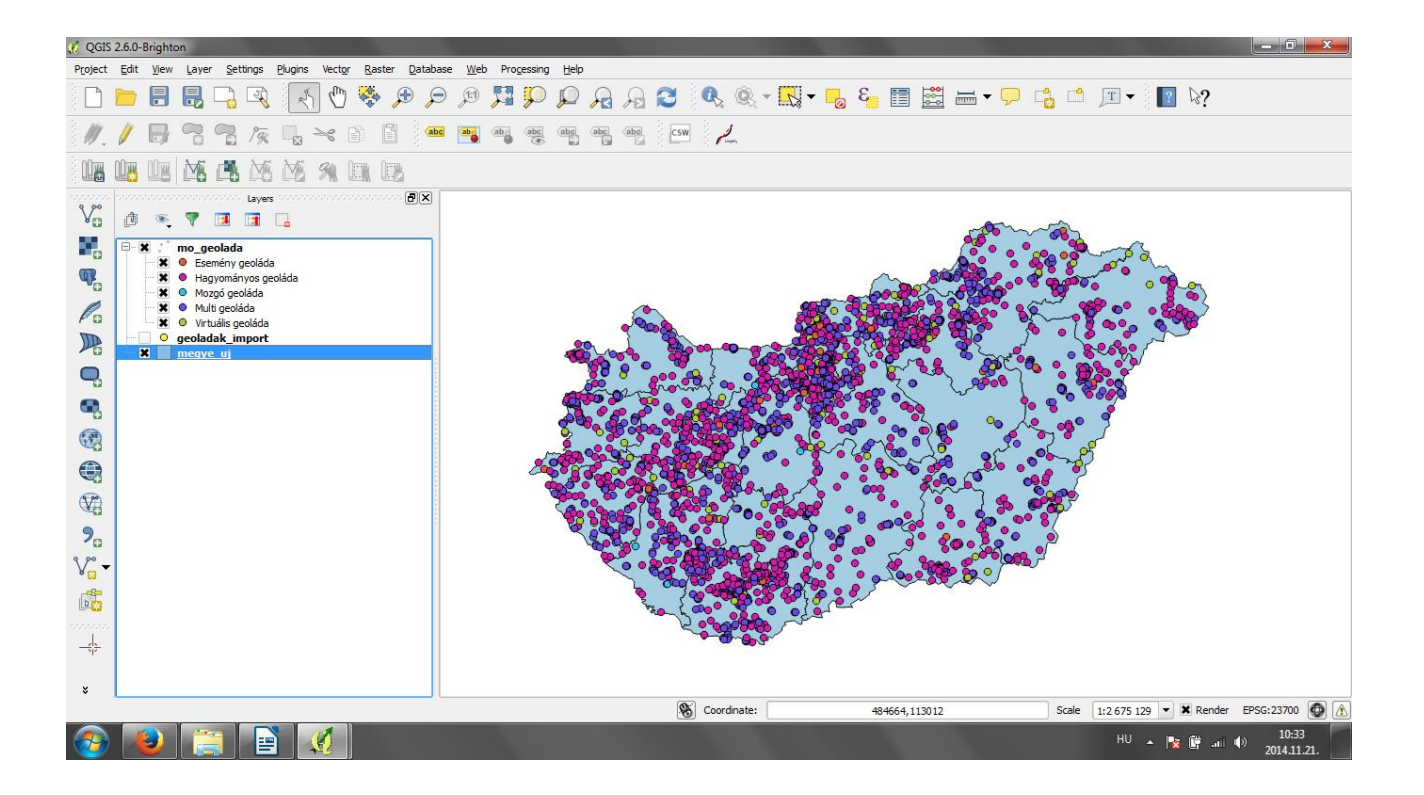

Kérdezzük le hány hagyományos geoláda esik Fejér megye területére!